## Cetak Resit SMS Kredit

- 1. Log masuk www.gbs2u.com
- A.) Taip "Member ID & Password & Verification Code", Klik "Sign In"

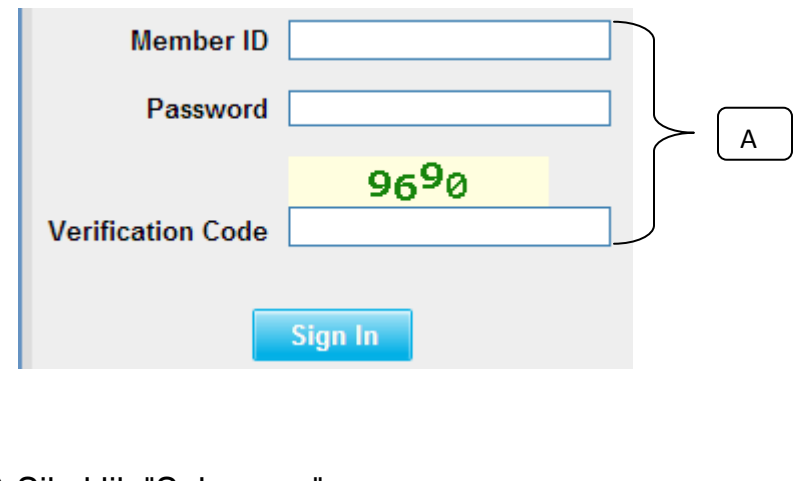

2) Sila klik "Sokongan",

| Â           |     |     | 8           | 20       |           | 15    |       |
|-------------|-----|-----|-------------|----------|-----------|-------|-------|
| Laman Utama | DMS | IMS | Ruang       | Sokongan | Rangkaian | Akaun | Sijil |
|             |     |     | penyimpanar | 1        |           |       |       |

B) Di sebelah kiri, Klik "Resit SMS Kredit"

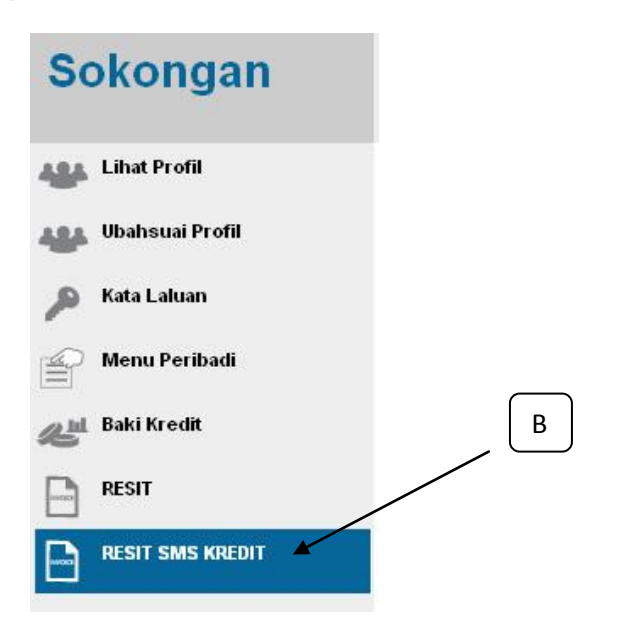

## C) Klik "Trans ID"

| GBS WORLDWIDE SDN BHD : SMS Receipt |                        |                              |        |  |  |
|-------------------------------------|------------------------|------------------------------|--------|--|--|
| Trans. ID                           | Create Date            | Description                  | Amount |  |  |
|                                     |                        | End Of F                     |        |  |  |
| ADV090225164643                     | 25/02/2009 04:46:43:PM | Top-Up SMS Advertising Point | 65.00  |  |  |
| ADV090123191552                     | 23/01/2009 07:15:52:PM | Top-Up SMS Advertising Point | 125.00 |  |  |
| ADV081212212542                     | 12/12/2008 09:25:42:PM | Top-Up SMS Advertising Point | 125.00 |  |  |

## B) Resit akan dipaparkan, right-click tetikus anda dan cetak

RECEIPT

## GBS WORLDWIDE SDN. BHD. (841518-U)

28-1, Lorong Batu Nilam 3A, Bandar Bukit Tinggi, 41200 Klang, Selangor. Tel : +603.3323 7663 Fax : +603.3323 765 http://www.gbs2u.com Email : info@gbs2u.com

M/s GBS WORLDWIDE SDN BHD

No. ADV090225164643 Date: 25/Feb/2009

| ITEM  | PARTICULARS                  | QTY. | AMT. (RM) |
|-------|------------------------------|------|-----------|
| 1     | Top-Up SMS Advertising Point | 1    | 65.00     |
|       | -1 SMS Credits               |      |           |
|       |                              |      |           |
|       |                              |      |           |
|       |                              |      |           |
|       |                              |      |           |
|       |                              |      |           |
|       |                              |      |           |
|       |                              |      |           |
| TOTAL |                              |      | 65.00     |

All goods sold are not returnable.

This is a computer generated statement. No signature is required.